## iR37 - Alternative Standby Backgrounds

Please copy the directory "face-pic" as it is to a USB/ thumb drive.

- Go to the device/s.
- Enter your password.
- Go to system settings.
- Go to standby page settings.
- Insert the USB drive.
- Go to "import image".
- All of the images as below are now on the device and may be selected.
- To select an alternative background image.
- Go to Standby page settings.
- Go to Choose Picture.
- Scroll up/down.
- Tap the desired image.
- A tick will appear next to the selected voice.
- Tap OK.

You may of course add your own image – this has to be a 480 x 800 pixel image in jpeg format.

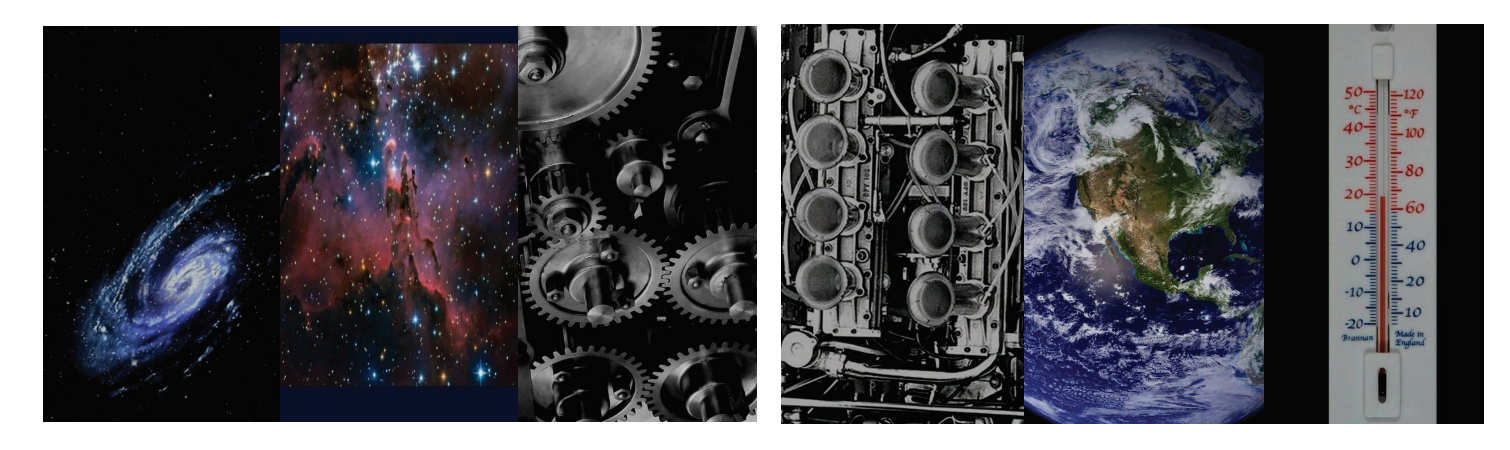

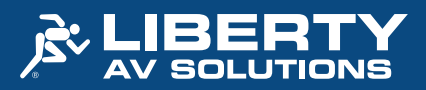